#### 3. 電子申請手順 申請アプリケーションのダウンロード 3-1. 実際の申請手順について、固定局の再免許申請を例に説明します。 ※電子証明書方式による電子申請では、ご自身がお使いのパソコンに申請用の アプリケーションをダウンロードしていただく必要があります。 申請・届出メニュー画面 「無線局に係る申請・届出」リンクをクリックします。 総務省 電波利用 本サイトは、電波利用に係る手続き 電子申請。届出ジステム **A**, インターネットで受け付けるシステムの ご案内を目的として運営されています 🔲 利用する 電子証明書を利用して電子申請・届出を行う方 🚺 はじめる前に 電子申請とは? ■ 申請・届出準備 その他 電子申請の準備 ● 新規ユーザ登録 の照会・変更 ●電子申請入門 @2 登録の前には<u>電子申請の準備</u>をお読みいただ き必要な準備をご確認ください。 ●ID・パスワードを確認 ※はじめてご利用になる方はD発行後、 こちらからバスワードを取得してください。 😑 利用する 申請・届出 申請·届出 🕜 困った時は 無線局に係る申請・届出 ◎ 電子委任状の作成・登録 操作手順 基準認証に る申請・届出 ◎ <u>追加別送</u> よくあるご質問 • その他 ◎ 補正後提出 電波利用料 に係る手続 • お問い合わせ □ 伝搬障害防 上に係る手続 <u>一括送信</u> ※一括送信について 取下げ願 ● その他の手 🔼 関連リンク <u>旧様式XMLの表示</u> 免許申請手数料一覧 ▼IBFD作成プログラムで作成した旧模式CSVデー タを旧様式XALデータへ変換する場合はこちら ○ 電子納付について 無線局に係る申請・届出一覧画面 (2) 「インターネット申請アプリケーション」リンク、もしくは「無線局の免許申請」 欄の「AP一覧」ボタンをクリックします。 総務省 電波利用 本サイトは、電波利用に係る手続く 電子申請・届出ジステム インターネットで受け付けるシステムの ご案内を目的として運営されています。 無線局の開設申請・再免 許申請•変更申請•廃止 | 申請・届出の流れ|| | 申請・届出手続の選択|| >> 申請・届出項目の入力 | >> 署名・送信 >> 送信完了 >> 🕕 はじめる前に 届等はこちらからダウン 無線局に係る申請・届出一覧 電子申請と 電子申請の 備 ロードできます。 申請・届出を行う手続名を押してください ②電子申請入 (各手続名を押すと手続に関する説明が表示されます。[申請・届出]ボタンを押すと、申請・届出の入 力画面が表示されます。) 🔲 利用する なお、下記の申請・届出を行われる方は、<u>インターネット申請アプリケーション</u> 用ください。 無線局の免許申請 無線局の登録の申請 🕜 困った時は 無線局の再免許申請 無線局の変更申請(届) 無線局の再登録の申請 ▶ 操作手順 変更登録の申請(届) 予備免許中の変更申請(届) 登録局の廃止の届出 ・ よくあるごう 問 無線局の座止届 ・その他無線局の登録に係る手続 • その他 ※「AP→ 暫1(アプリケーションー 暫)ボタンを押すと、各様式に応じたアプリケーションの一 暫両面が お問い合わ 表示されます。 🛆 関連リンク No. 手続 申諧·屬出 免許申請手数 無線局の 電子納付に 総務省ホー」 ▶ AP 一覧 設計画に係る特定基地局の周波数の指定変更 ○ 電波利用ホームページ 申請・届出 3 認定計画の有効期間の延長 申請・届出 申請・届出 中略

# 3. 電子申請手順

### 3-1. 申請アプリケーションのダウンロード

③ インターネット申請アプリケーション一覧

ご自身が申請する無線局の局種に応じたアプリケーションをダウンロードします。

固定局の再免許申請の場合、「無線局インターネット申請(アマチュア局、パーソナ ル無線、特定無線局以外の局種)」欄の「ダウンロード」ボタンをクリックします。

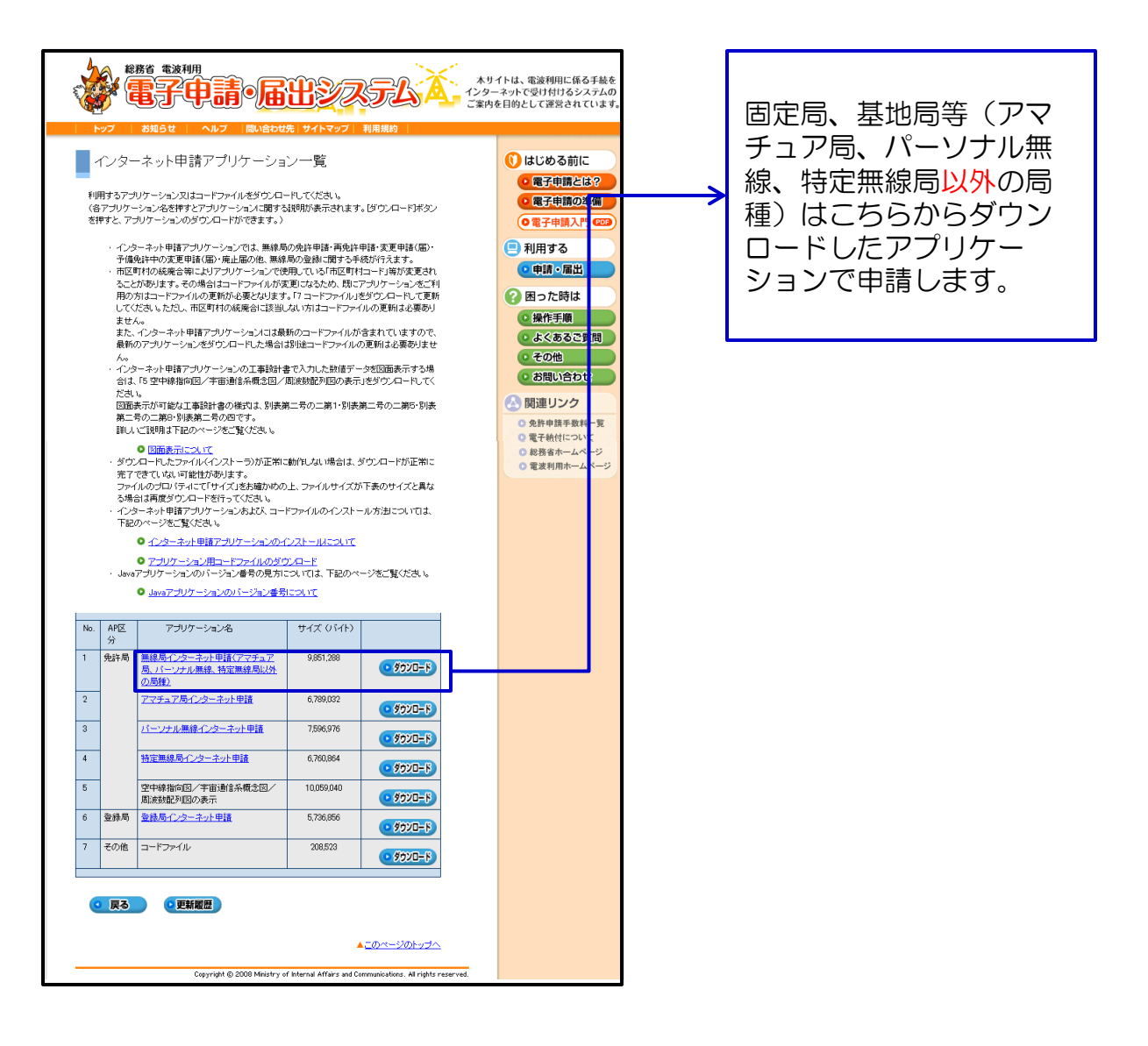

# 3. 電子申請手順

## 3-1. 申請アプリケーションのダウンロード

④ 申請アプリケーションのダウンロード及びインストール

以下の手順に沿って、申請アプリケーションをご自身のパソコンにダウンロード します。

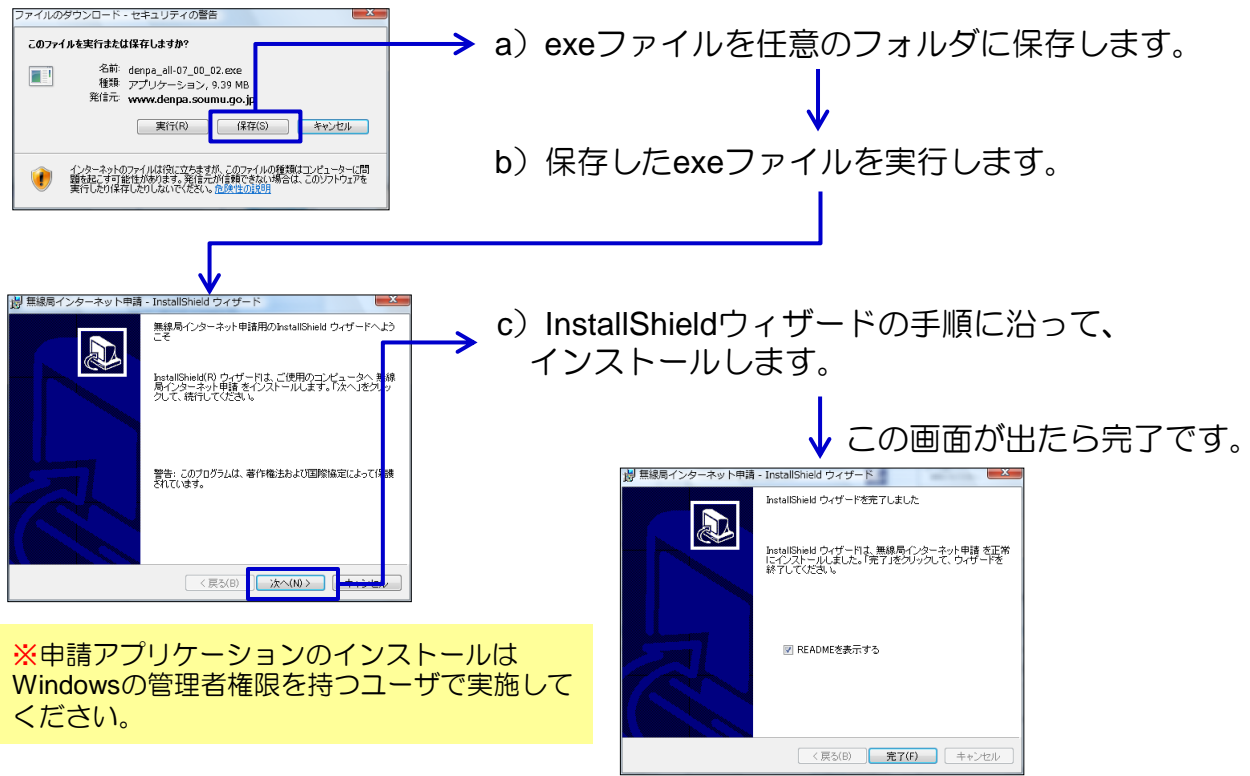

⑤ 申請アプリケーションの確認

申請アプリケーションのインストールが完了すると、Windowsのスタート画面に 「無線局インターネット申請」アプリケーションが表示されます。

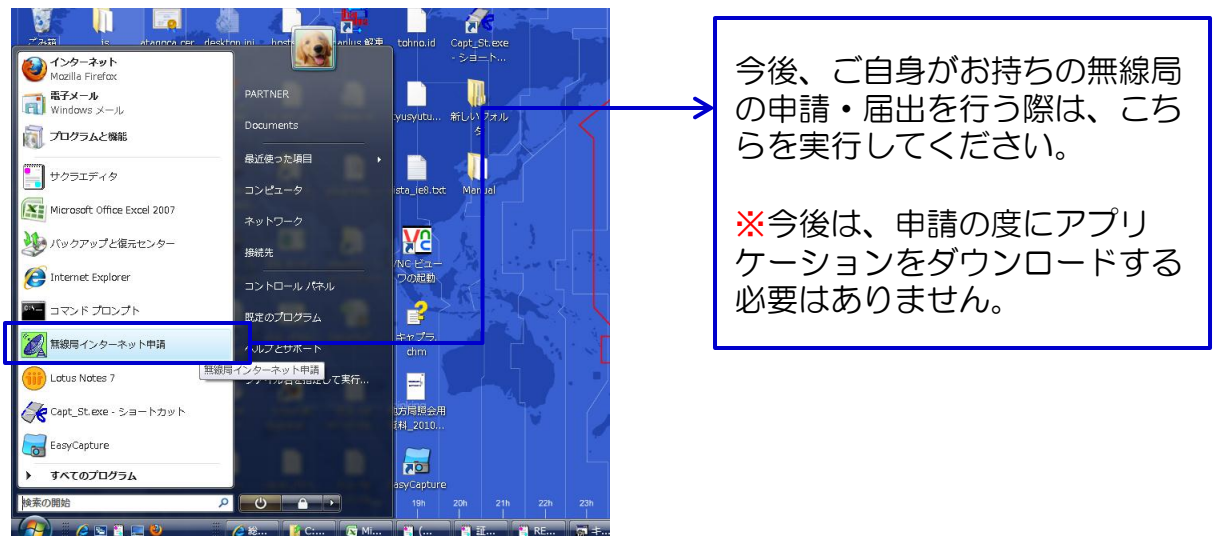